#### FM37\_QSG\_AA5HLLK\_LGEMK\_BUL\_1191

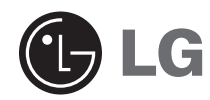

### **Touch Me**

### РЪКОВОДСТВО ЗА БЪРЗА ИНСТАЛАЦИЯ

#### МОДЕЛ: FM37

Преди свързване, използване или настройка на този продукт прочетете внимателно цялата брошура с указания.

Конструкцията и техническите характеристики подлежат на промени с цел подобрението им без предварително уведомяване.

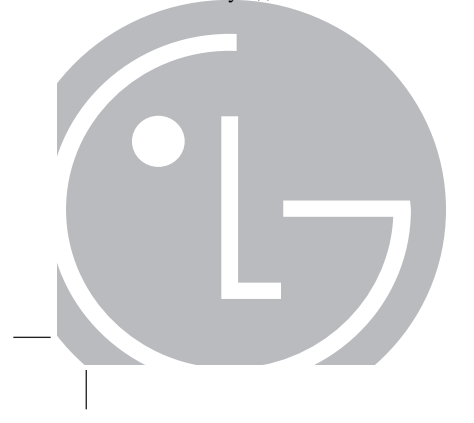

P/NO: MFL35931191

### Съдържание

| Съвети за безопасност                          |
|------------------------------------------------|
| Наименования на отделните компоненти           |
| Инсталиране на софтуера5                       |
| Зареждане на МРЗ плейера                       |
| Основни функции                                |
| Екран на началното меню8                       |
| Общи указания за работа с началното меню       |
| Възпроизвеждане на музика10-11                 |
| Възпроизвеждане на филм12-13                   |
| Разглеждане на снимка14-15                     |
| Слушане на FM радио (опция според модела)16-17 |
| Разглеждане на текст18-19                      |
| Как се изтеглят файлове                        |
| Код на грешка                                  |

СС Този продукт е произведен в съответствие с изискванията за радиосмущения на Директивите на ЕЕС: 2004/108/ЕС и 2006/95/ЕС.

#### Съвети за безопасност

- Моля спазвайте стриктно указанията за безопасност, за да се намали опасността от злополука или повреда на уреда.
- Указанията за безопасност са два вида: "Предупреждения" и "Внимание!":
- Съхранявайте това ръководство на леснодостъпно място.

## Предупреждения

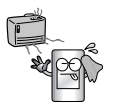

Дръжте този продукт далече от източници на топлина.

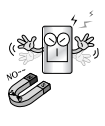

Не поставяйте MP3 плейера близо до магнит или в магнитно поле.

Внимание!

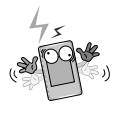

Имайте пред вид, че MP3 плейерът може да не функционира правилно в електростатична околна среда.

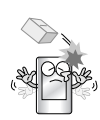

Не изпускайте предмети върху продукта и не го удряйте.

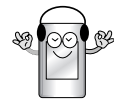

Не слушайте музика продължително време. Това може да повреди слуха ви.

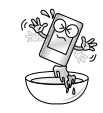

Не използвайте продукта в близост до вода, прах или сажди.

Направете архивно копие на важните данни. (Имайте пред вид, че производителят не носи отговорност за загуба на важни данни, предизвикана по ваша грешка).

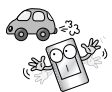

Не използвайте този продукт по време на шофиране.

#### Наименования на отделните компоненти

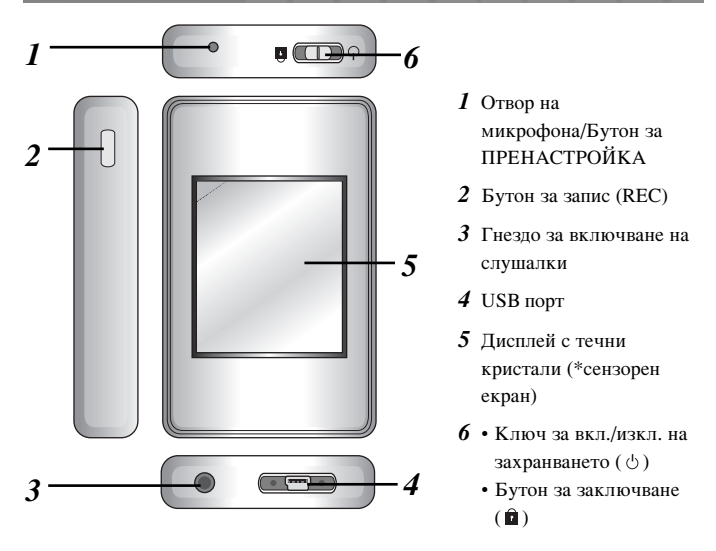

#### \* Предпазни мерки при използване на сензорен екран

- Използвайте сензорния екран с чисти и сухи ръце.
- Не натискайте силно сензорния екран, за да го накарате да работи.
- Докоснете точката, която желаете да работи, за да се изпълни правилно функцията.
- Внимавайте да не поставяте какъвто и да било проводим материал, напр. метален предмет, върху сензорния екран. Това може да причини повреда.

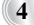

### Инсталиране на софтуера

Проверете техническите характеристики на вашия компютър, преди да използвате плейера.

- \* Минимални изисквания към системата
  - CD ROM устройство
  - Централен процесор Pentium III или от по-високо ниво / памет 128 MB или повече
  - Пространство върху твърдия диск 300 MB или повече, режим 800 X 600
  - Видеокарта за Hi-color (16 bit) или по-високо ниво, звукова карта

#### Поставете CD диска с инсталационния софтуер в CD ROM устройството.

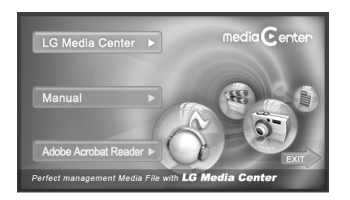

#### LG Media Center

- **1** Изберете LG Media Center.
- **2** Следвайте инструкциите на екрана.

- По време на инсталиране на LG Media Center можете да инсталирате Windows Media Player и Internet Explorer като среда за работа.
- **3** След завършване на инсталацията щракнете върху бутон [Finish].
- 4 Щракнете върху [Start] ⇒ [All Programs] ⇒ [LG Media Center] ⇒ [LG Media Center], за да стартирате програмата.

#### Инсталиране на Adobe Acrobat Reader

- *1* Изберете [Adobe Acrobat Reader].
- Следвайте инструкциите на дисплея.

#### Разглеждане на ръководството

Изберете [Manual].

### 🕅 Забележка

- Трябва да инсталирате Adobe Acrobat Reader, за да прочетете ръководството.
- Препоръчваме ви да инсталирате поддържаните видео- и аудиокодеци.

### Зареждане на МРЗ плейера

#### Адаптер за променлив ток

(време на зареждане: 3 часа) Зареждайте МРЗ плейера с доставения адаптер за променлив ток.

- В зависимост от модела може да не бъде доставен адаптер за променлив ток.
- Свържете се с някой от центровете за помощ и съвети по телефона, посочени в това ръководство за бърза настройка, за да закупите адаптер за променлив ток.
- **1** Включете адаптера за променлив ток в мрежовия контакт.
- 2 Свържете USB кабела на адаптера за променлив ток към USB порта на MP3 плейера.

# USB кабел (време на зареждане: повече от 4 часа)

MP3 плейерът автоматично ще се зарежда и при свързване на MP3 плейера към PC чрез USB кабел.

#### 💐 Забележка

- Използвайте доставения адаптер за променлив ток за зареждане на МРЗ плейера, иначе МРЗ плейерът може да се повреди.
- Не зареждайте MP3 плейера в продължение на повече от 12 часа.
   Прекаленото зареждане и разреждане може да съкрати живота на батерията.
- Ако по време на зареждане прехвърляте файлове, времето на зареждане се удължава.
- Зареждайте батерията в помещение с нормална температура.
- След проверка на състоянието на оставащия заряд на батерията на преносимия компютър свържете USB кабела и заредете батерията на плейера.
- Не я зареждайте, когато оставащият заряд на батерията на преносимия компютър не е достатъчен.
- Ако по време на зареждане прехвърляте файлове, времето на зареждане се удължава.

6

- Зареждайте батерията в помещение с нормална температура.

#### Основни функции

# Включване/изключване на захранването

Бутнете превключвателя за включване/изключване на захранването по посока на  $\circlearrowright$ , докато MP3 плейерът се включи. Бутнете превключвателя за включване/изключване на захранването по посока на  $\circlearrowright$ , докато MP3 плейерът се изключи.

#### Функция "Заключване" Тази функция заключва плейера, за да го предпази от извършване на операция при случайно натискане на бутон.

- Бутнете превключвателя за включване/изключване на захранването по посока на э, за да заключите MP3 плейера.
  - В заключено положение на дисплея с течни кристали ще се показва . При натискане на който и да е бутон с с появява за две секунди и изчезва.

2 Бутнете превключвателя за включване/изключване на захранването в обратната посока на бутон 前, за да отключите устройството.

#### Функция за пренастройка

Тази функция служи за пренастройка на плейера, когато MP3 плейерът не работи нормално.

- Пъхнете в отвора остър предмет, когато МРЗ плейерът не работи нормално.
- 2 След като захранването се изключи, бутнете превключвателя

за включване/изключване на

захранването по посока на  $\circlearrowright$ .

- Тогава захранването се включва.
   Когато МРЗ плейерът бъде свързан към РС чрез USB кабел, той автоматично се включва.
- Функцията за пренастройка връща първоначалните стойности за настройка.

#### Екран на началното меню

Можете да извършвате различни функции, като използвате началното меню.

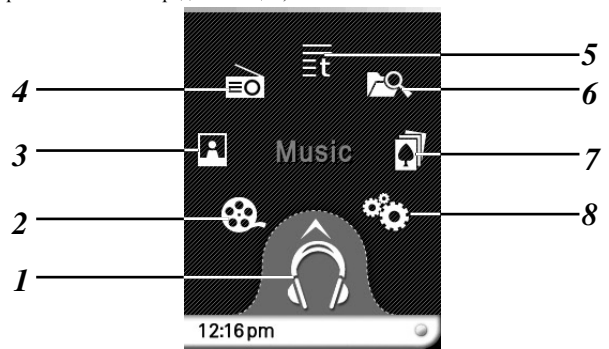

\* Екранът на началното меню варира в зависимост от моделите на продукта (приемането на FM радио е опция).

- 1 Music: прехвърля в музикален режим.
- 2 Movie: прехвърля във видеорежим.
- **3** Photo: прехвърля в режим на изображения.
- 4 Radio: приема и записва FM предаване. (приемането на FM радио е опция.)
- 5 Text: прехвърля в текстов режим.
- 6 All Files: показва на дисплея списъка на всички възпроизводими файлове.
- 7 Game: прехвърля в игрови режим.
- 8 Settings: настройва работната среда на плейера.

### Общи указания за работа с началното меню

- 1 Включете МРЗ плейера.
  - На дисплея с течни кристали се появява началното меню.
- 2 Натиснете иконата на желаното меню.

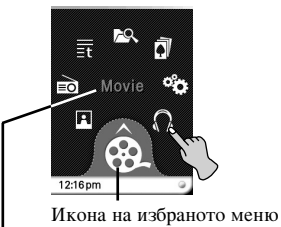

Съдържание на избраното меню

**3** Натиснете иконата на избраното меню.

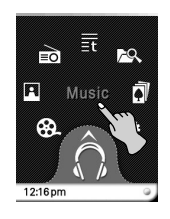

4 Натиснете желаното меню, за да се придвижите към второ ниво, а след това натиснете избраното меню, за да изпълните менюто.

#### Забележка

- Натиснете **1**, за да се върнете към предишното меню по време на работа.
- Натиснете и преместете 
   по посока надясно и надолу, за да се върнете към началното меню по време на работа.
- Натиснете и преместете \_\_\_\_\_ по посока наляво и нагоре, за да се върнете към предишното меню по време на работа.

### Възпроизвеждане на музика

Можете да използвате функциите на МРЗ плейера чрез докосване на дисплея с течни кристали.

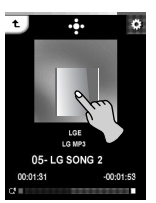

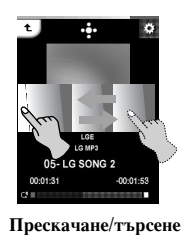

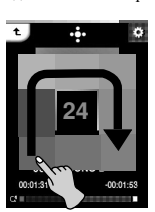

Възпроизвеждане/пауза П

Регулиране на силата на звука

| III : Пауза,<br>> : Възпроизвеждане | Натиснете средната част на дисплея с течни кристали<br>по време на възпроизвеждане.<br>Натиснете средната част на дисплея с течни кристали<br>отново, за да се възобнови възпроизвеждането.                    |
|-------------------------------------|----------------------------------------------------------------------------------------------------|
| ≪ <sub>/</sub> ≫ : Прескачане       | Влачете от средната част на дисплея с течни<br>кристали по посока наляво/надясно по време на<br>възпроизвеждане.                                                                                               |
| ≪ <sub>/</sub> ≫ : Търсене          | Влачете от средната част на дисплея с течни<br>кристали по време на възпроизвеждане, а след това<br>натиснете и задръжте върху дисплея с течни<br>кристали. След това отпуснете на мястото, където<br>желаете. |
| Регулиране на силата на<br>звука    | Продължете да натискате, като въртите точката, която<br>натискате върху дисплея с течни кристали, по посока<br>на/обратно на часовниковата стрелка по време на<br>възпроизвеждане.                             |

💐 Забележка

- Изберете файла, който желаете, и натиснете 🖬, можете да го изтриете.

### Възпроизвеждане на музика

Можете да използвате функциите на МРЗ плейера, като докосвате прозореца за управление на дисплея с течни кристали.

Натиснете 🚺 по време на възпроизвеждане.

- Прозорецът за управление се появява на дисплея с течни кристали.
   Ако прозорецът за управление не се появи на дисплея с течни кристали, настройте прозореца за управление. [Еz menu] (лесно меню) ⇒ [Control Box] (прозорец за управление) ⇒ [On] (вкл.)

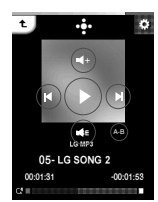

| 🕕 : Пауза /                              | Натиснете 🕑 за пауза.                                                                                                    |
|------------------------------------------|----------------------------------------------------------------------------------------------------|
| 🕑 : Възпроизвеждане                      | Натиснете 🔍 за възобновяване на възпроизвеждането.                                                                                                    |
| (d) / (D): Прескачане                    | Натиснете () за възпроизвеждане на предишния или следващия файл.                                                                                               |
| (®) / (®): Търсене                       | Натиснете и задръжте (в) / (в) в продължение на две<br>секунди по време на възпроизвеждане, а след това<br>отпуснете на мястото, където желаете.               |
| (④)(④): Регулиране на<br>силата на звука | Натиснете  или 🔄, за да регулирате силата на звука.                                                                                                    |
| Новторение на<br>участък А-В             | Натиснете 💮 , за да изберете точка А и точка В и да<br>повторите откъса от точка А (начална точка) до точка В<br>(крайна точка). Натиснете 💮 , за да излезете. |

#### Възпроизвеждане на филм

Можете да използвате функциите на MP3 плейера чрез докосване на дисплея с течни кристали. MP3 плейерът може да възпроизвежда само видеофайлове, изтеглени чрез LG Media Center. За подробности относно изтеглянето вижте [Converting video file] (преобразуване на видеофайл) от меню Help (помощ) в LG Media Center.

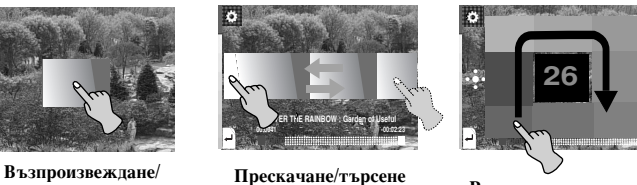

Прескачане/търсене

Пауза

Регулиране на силата на звука

| : Пауза,                         | Натиснете двукратно средната част на дисплея с течни кристали по време на възпроизвеждане.                                                                                         |
|----------------------------------|----------------------------------------------------------------------------------------------------|
| ▷ : Възпроизвеждане              | Натиснете двукратно средната част на дисплея с течни<br>кристали отново, за да се възобнови възпроизвеждането,                                                                     |
| ≪ / ≫: Прескачане                | Влачете от средната част на дисплея с течни кристали<br>по посока наляво/надясно по време на възпроизвеждане.                                                                      |
| < / ≫ : Търсене                  | Влачете от средната част на дисплея с течни кристали по време на възпроизвеждане, а след това натиснете и                                                                          |
|                                  | задръжте върху дисплея с течни кристали. След това<br>отпуснете на мястото, където желаете.                                                                                        |
| Регулиране на силата на<br>звука | Продължете да натискате, като въртите точката, която<br>натискате върху дисплея с течни кристали, по посока<br>на/обратно на часовниковата стрелка по време на<br>възпроизвеждане. |

🎙 Забележка

- Изберете файла, който желаете, и натиснете 🖬, можете да го изтриете.

<sup>12</sup> 

### Възпроизвеждане на филм

Можете да използвате функциите на МРЗ плейера, като докосвате прозореца за управление на дисплея с течни кристали.

Натиснете 🚺 по време на възпроизвеждане.

- Прозорецът за управление се появява на дисплея с течни кристали.
  Ако прозорецът за управление не се появи на дисплея с течни кристали, настройте прозореца за управление. [Еz menu] (лесно меню) ⇒ [Control Box] (прозорец за управление) ⇒ [On] (вкл.)

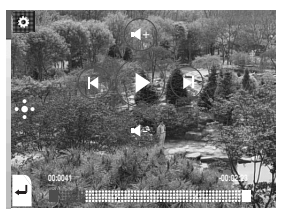

| 🕕 : Пауза /           | Натиснете 🕑 за пауза.                           |
|-----------------------|-------------------------------------------------|
| 🕑 : Възпроизвеждане   | Натиснете 🖲 за възобновяване на                 |
|                       | възпроизвеждането.                              |
| (®) / (В): Прескачане | Натиснете () / ) за възпроизвеждане на          |
| -, - <b>.</b>         | предишния или следващия файл.                   |
| (м) / (м): Търсене    | Натиснете и задръжте < <p></p>                  |
| 0,01 <b>1</b>         | две секунди по време на възпроизвеждане, а след |
|                       | това отпуснете на мястото, където желаете.      |
| ④/④ : Регулиране на   | Натиснете 🕢 или 👁, за да регулирате силата на   |
| силата на звука       | звука.                                          |

### Разглеждане на снимка

Можете да използвате функциите на МРЗ плейера чрез докосване на дисплея с течни кристали.

| с ••• о<br>Бссгооті<br>Староизвеждане<br>/Пауза     | DSCF0071<br>DSCF0071<br>DSCF0071<br>DSCF0071                                                                                                    | егулиране на<br>силата на звука                           |
|-----------------------------------------------------|----------------------------------------------------------------------------------------------------|-----------------------------------------------------------|
| <ul><li>: Възпроизвеждане</li><li>: Пауза</li></ul> | Натиснете средната част на<br>кристали, когато снимката о<br>Натиснете отново средната<br>кристали за пауза.                                                                                                    | дисплея с течни<br>е показана.<br>част на дисплея с течни |
| ≪ / ≫ : Прескачане                                  | Влачете от средната част на дисплея с течни<br>кристали по посока наляво/надясно по време на<br>възпроизвеждане.                                                                                                    |                                                           |
| Регулиране на силата на<br>звука                    | Когато слушате музика или радио, докато<br>разглеждате файл със снимка, регулирайте силата на<br>звука. (Приемането на FM радио е опция).<br>Продължете да натискате, като въртите точката, която<br>натискате върху дисплея с течни кристали, по посока<br>на/обратно на часовниковата стрелка по време на<br>възпроизвеждане. |                                                           |

🎗 Забележка

- Изберете файла, който желаете, и натиснете 🖬, можете да го изтриете.

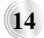

### Разглеждане на снимка

Можете да използвате функциите на МРЗ плейера, като докосвате прозореца за управление на дисплея с течни кристали.

Натиснете 🚺 по време на възпроизвеждане.

- Прозорецът за управление се появява на дисплея с течни кристали.
   Ако прозорецът за управление не се появи на дисплея с течни кристали, настройте прозореца за управление. [Еz menu] (лесно меню) ⇒ [Control Box] (прозорец за управление) ⇒ [On] (вкл.)

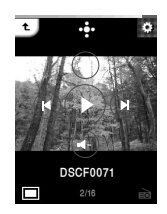

| <ul> <li>Разглеждане на<br/>слайдове (слайдшоу)</li> </ul> | Натиснете ①, за да настроите разглеждането на слайдове.                                                                                                    |
|------------------------------------------------------------|----------------------------------------------------------------------------------------------------|
| 🕕 : Пауза                                                  | Натиснете 🕑 за пауза.                                                                                                    |
| <ul> <li>∅ / 𝔅 : Прескачане</li> </ul>                     | Натиснете (), за да видите предишната или следващата снимка.                                                                                                    |
| ⊛/⊛ : Регулиране на<br>силата на звука                     | Когато слушате музика или радио, докато<br>разглеждате файл със снимка, регулирайте<br>силата на звука. (Приемането на FM радио е<br>опция).<br>Натиснете ④ или ④, за да регулирате силата на<br>звука. |

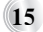

## Слушане на FM радио (опция според модела)

Можете да използвате функциите на МРЗ плейера чрез докосване на дисплея с течни кристали.

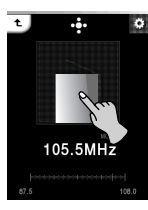

Изкл. звук/ Възпроизвеждане

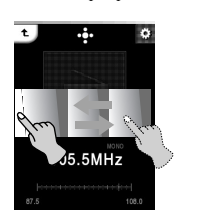

Ръчно търсене/ Автоматично търсене

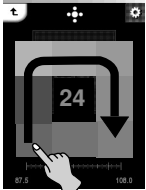

Регулиране на силата на звука

| : Изкл. звук,                        | Натиснете средната част на дисплея с течни кристали, докато слушате радио.                                                                                                    |
|--------------------------------------|----------------------------------------------------------------------------------------------------|
| > : Възпроизвеждане                  | Натиснете средната част на дисплея с течни кристали отново, за да слушате радио.                                                                                                    |
| ———————————————————————————————————— | Влачете от средната част на дисплея с течни кристали<br>по посока наляво/надясно, докато слушате радио.                                                                                                    |
| ≪ / ≫ : Автоматично<br>търсене       | Влачете от средната част на дисплея с течни кристали<br>по посока наляво/надясно по време на приемане, а<br>след това натиснете и задръжте върху дисплея с течни<br>кристали. След това отпуснете на мястото, където<br>желаете. |
| Регулиране на силата на<br>звука     | Продължете да натискате, като въртите точката,<br>която натискате върху дисплея с течни кристали, по<br>посока на/обратно на часовниковата стрелка, докато<br>слушате радио.                                                     |

## Слушане на FM радио (опция според модела)

Можете да използвате функциите на МРЗ плейера, като докосвате прозореца за управление на дисплея с течни кристали.

Натиснете 🚺 по време на възпроизвеждане.

- Прозорецът за управление се появява на дисплея с течни кристали.
   Ако прозорецът за управление не се появи на дисплея с течни кристали, настройте прозореца за управление. [Еz menu] (лесно меню) ⇒ [Control Box] (прозорец за управление) ⇒ [On] (вкл.)

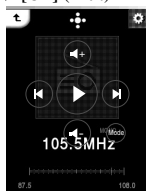

| <ul> <li>" : Изкл. звук /</li> <li>Възпроизвеждане</li> </ul> | Натиснете (), за да изключите звука.<br>Натиснете (), за да слушате радио.                                 |
|---------------------------------------------------------------|----------------------------------------------------------------------------------------------------|
| 画 : Режим                                                     | Изберете режима, в който желаете да търсите, чрез неколкократно натискане на 🕥.                            |
| 🕲 / 🖗 : Ръчно търсене                                         | Натиснете (8) / (8), за да потърсите честотата ръчно.<br>Честотата се намалява/увеличава стъпка по стъпка. |
| (1) / (1): Автоматично<br>търсене                             | Натиснете ( ) / ) за автоматично търсене на честота.<br>Съответната честота се приема автоматично.         |
| •/•: Търсене на<br>запаметен канал                            | Натиснете ⊙/⊙ за търсене на запаметен канал.<br>Каналът се намалява/увеличава канал по канал.              |
| (④)(④): Регулиране на<br>силата на звука                      | Натиснете 🛞 или 🛞, за да регулирате силата на звука.                                                       |

### Разглеждане на текст

Можете да използвате функциите на МРЗ плейера чрез докосване на дисплея с течни кристали.

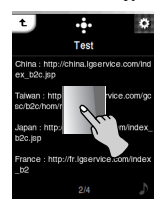

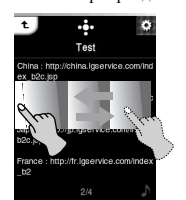

Възпроизвеждане/Пауза

Прескачане/Търсене

Регулиране на силата на звука

t

| • Възпроизвеждане    | Натиснете средната част на дисплея с течни           |
|----------------------|------------------------------------------------------|
| . D bonponsbeniquite | кристали, когато е показан текстов файл.             |
| . Покао              | Натиснете отново средната част на дисплея с течни    |
| · Haysa              | кристали за пауза.                                   |
|                      | Влачете от средната част на дисплея с течни          |
| ≪ / ≫ : Прескачане   | кристали по посока наляво/надясно по време на        |
|                      | възпроизвеждане.                                     |
| Търсене              | Влачете върху дисплея с течни кристали по време на   |
|                      | възпроизвеждане, а след това натиснете и задръжте    |
|                      | върху дисплея с течни кристали. След това отпуснете  |
|                      | на мястото, където желаете.                          |
|                      | Когато слушате музика или радио, докато              |
| Регулиране на силата | разглеждате файл със снимка, регулирайте силата на   |
|                      | звука. (Приемането на FM радио е опция).             |
| на звука             | Продължете да натискате, като въртите точката, която |
|                      | натискате върху дисплея с течни кристали, по посока  |
|                      | на/обратно на часовниковата стрелка по време на      |
|                      | възпроизвеждане.                                     |

💐 Забележка

- Изберете файла, който желаете, и натиснете 🖬, можете да го изтриете.

#### Разглеждане на текст

Можете да използвате функциите на МРЗ плейера, като докосвате прозореца за управление на дисплея с течни кристали.

Натиснете 🚺 по време на възпроизвеждане.

- Прозорецът за управление се появява на дисплея с течни кристали.
  Ако прозорецът за управление не се появи на дисплея с течни кристали, настройте прозорець за управление. [Еz menu] (лесно меню) ⇒ [Control Box] (прозорец за управление) ⇒ [On] (вкл.)

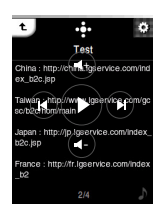

| 🕑 : Възпроизвеждане                       | Натиснете 🔍, за да прескочите страницата автоматично.                                                                                                    |
|-------------------------------------------|----------------------------------------------------------------------------------------------------|
| 🕕 : Пауза                                 | Натиснете 🖻 за пауза.                                                                                                    |
|                                           | Натиснете (®), за да видите предишната или следващата страница.                                                                                                    |
| Търсене                                   | Натиснете и задръжте бутон (@) / (В) в<br>продължение на две секунди по време на<br>възпроизвеждане, а след това отпуснете на<br>мястото, където желаете.                                      |
| (*)/(*): Регулиране на<br>силата на звука | Когато слушате музика или радио, докато<br>разглеждате текстов файл, регулирайте силата<br>на звука. (Приемането на FM радио е опция).<br>Натиснете ④ или ④, за да регулирате силата на звука. |

#### Изтегляне на файлове – LG Media Center

Можете да изтеглите от МРЗ плейера файловете, които желаете, чрез LG Media Center.

За подробности вижте меню Help (помощ) в LG Media Center.

- Свържете единия край на USB кабела към USB порта на PC, а другия – към USB порта на MP3 плейера.
  - Проверете дали и двата края на кабела са включени правилно.
- 2 Стартирайте LG Media Center, а след това щракнете върху [Add Library] (добави библиотека).

S List

🐑 Add Library

Add Now P

Send to Device

Photo Music Video

3 [Add file] (добави файл) ⇒ Избиране на файла за изтегляне (напр. музикален файл) ⇒ [Apply] ⇒ [Ok] ⇒ [Close]

|                                                               | media Center 🛞                                         |
|---------------------------------------------------------------|--------------------------------------------------------|
| he media files in the computer and<br>Media Center            | show the related information.<br>on the Search Button. |
| the Selected Media<br>Changed or Added: 1<br>Failed to Add: 0 | Add folder<br>Add file                                 |
| umber of Library is 1.                                        |                                                        |
| 0                                                             | Apply Close                                            |

4 [Music] ⇒ [Send to Device] (изпрати на устройство)

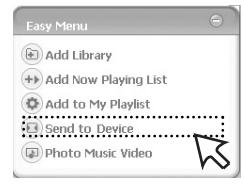

**5** Издърпайте файловете до [Send to Device] (изпрати на устройство).

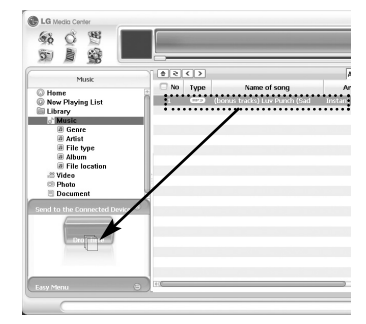

### 🕅 Забележка

 е бърз бутон за преместване на файлове наведнъж.

# За конвертиране на видеофайлове

 Изберете файл за конвертиране -[Tools] (инструменти) - [Advanced Tools] (усъвършенствани инструменти) - [Convert Format] (конвертирай формат).

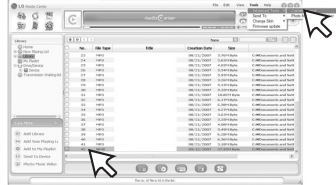

- **В** е бърз бутон за конвертиране на файлове наведнъж.
- Изберете видеофайла, а след това изберете Model (модел), Name (име), за да добавите пред името на конвертирания файл, и Output (изход) от меню [Convert Format].
- 3. Щракнете [Start].
- Видеофайлът се конвертира.

#### 🎙 Забележка

- За подробности вижте меню Help (помощ) на LG Media Center.

#### Изтегляне на файлове – режим MSC

1 Проверете дали устройството е свързано чрез режим MSC.

- [Settings] (настройки) от началното меню ⇒ [General Setting] (общи настройки) ⇒ [PC Connection Setting] (настройка на връзка с PC) ⇒ Removable Disk (сменяем диск) (MSC)
- 2 Свържете единия край на USB кабела към USB порта на PC, а другия към USB порта на MP3 плейера.
  - Проверете дали и двата края на кабела са включени правилно.
- 3 Проверете дали в Windows Explorer в PC е добавено ново устройство.
  - Името на устройството може да се различава в зависимост от операционната система.
- 4 Издърпайте файла, за да го копирате в устройството на сменяемия диск.

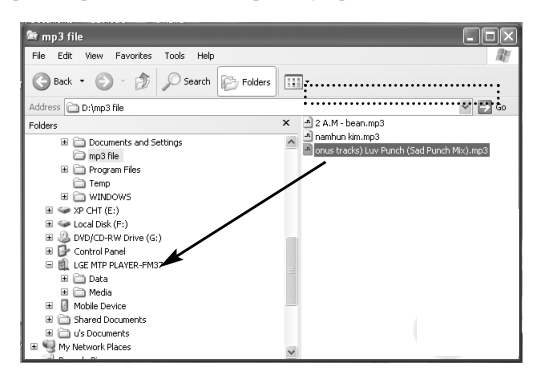

### ဳ Забележка

- Изключването на USB кабела по време на копиране на файла може да причини повреда на MP3 плейера.
- МРЗ плейерът ще се зарежда при свързване към РС чрез USB кабел.
- Изтегляне на видеофайлове от LG Media Center
- Изтеглете файловете, към които е приложен JANUS DRM, чрез Windows Media Player 10 или по-нова версия, или чрез LG Media Center (само в режим MTP).
- Изтеглете файловете, към които е приложен X-Sync DRM чрез LG Media Center.

## Код на грешка

| Код номер       | Корекция                                                     |
|-----------------|--------------------------------------------------------------|
| CODE 0001~0008  | От меню <download> от Homepage (началната</download>         |
|                 | страница) изтеглете файлове "FM37.ROM" и                     |
|                 | "FM37vis.pac". Надстройте с най-новата версия.               |
| CODE 0010       | От меню <download> от Homepage (началната</download>         |
|                 | страница) изтеглете в папка config и надстройте плеъра       |
|                 | с най-новия файл "FM37.INT". След това направете             |
|                 | инициализация. [Setting] - [General] - [Initialize Settings] |
| CODE 0013       | Върнете фабричните настройки на плеъра.                      |
| CODE 0015       | Този ROM файл не е нормален. Изтеглете и надстройте          |
|                 | плеъра с най-новия ROM файл.                                 |
| CODE 1001, 3001 | Данните са повредени. Изтрийте ги.                           |
| CODE 1002, 9001 | Свържете към компютър плеъра и го форматирайте               |
|                 | (или активирайте функция Format от менюто за                 |
|                 | настройки): [Settings -General - Format]                     |
| CODE 2001       | Този филмов файл не е нормален или файлът не е               |
|                 | конвертиран или поддържан от LG Media Center.                |
|                 | Проверете дали файлът се възпроизвежда нормално на           |
|                 | компютър.                                                    |
| CODE 2002       | Проверете дали файлът се възпроизвежда нормално на           |
|                 | компютър. Ако не, конвертирайте го и отново го               |
|                 | изтеглете с LG Media Center.                                 |
| CODE 3003       | Плеърът не поддържа някои файлове в прогресивен              |
|                 | JPEG формат. Изтеглете файловете отново през LG              |
|                 | Media Center.                                                |
| CODE 9002, 9003 | Свържете плеъра към компютър и изтрийте                      |
|                 | файла/папката.                                               |

За подробности вижте стр. 48-49 от Ръководството за потребителя.